## Návod k obsluze Wi-Fi bezpečnostní kamery Clever Dog

Tato bezpečnostní kamera slouží k prevenci trestného činu a především ke vzdálenému sledování monitorovaného prostoru pomocí Internetu. Lze ji ovládat bezdrátově pomocí aplikace pro operační systémy Android a iOS. Microsoft Windows nejsou podporovány. Kamera je určena pouze pro vnitřní používání.

## Popis

- 1) Mikrofon
- 2) Indikátor Wi-Fi
- Indikátor energie (svítí, pokud je kamera připojena do elektrické zásuvky)
- 4) Tlačítko Wi-Fi
- 5) Slot na Micro SD kartu
- 6) Konektor pro napájení
- 7) Tlačítko pro připevnění/sejmutí držáku
- 8) Vedení přívodních kabelů
- 9) Otvory pro připevnění na zeď

## Stažení mobilní aplikace

V Google Play (Android) nebo App Store (iOS) vyhledejte aplikaci Clever Dog nebo oskenujte příslušný QR kód a naistalujte aplikaci do svého mobilního telefonu. Aplikace je dostupná zdarma.

Spusťte aplikaci. Zaregistrujte se nebo se přihlaste. Při registraci použijte emailovou adresu. Pro registraci nepoužívejte telefonní číslo.

**Postup registrace**: Klikněte na tlačítko "*Sign Up*" (1). Na další obrazovce klikněte na tlačítko "*Email*" (2) a vyplňte vaší emailovou adresu a zvolte si heslo pro přihlášení do aplikace. Poté si přečtěte podmínky použití *"Term of use"* (3) (pouze v angličtině) a zaškrtněte, že s podmínkami souhlasíte (4). Pokud s nimi nebudete souhlasit, aplikaci nebude možné použít. Nakonec klikněte na tlačítko "*OK"*. Poté se přihlaste do emailu a potvrďte registraci kliknutím na uvedený odkaz. Tím registraci dokončíte.

**Postup pro přihlášení**: Po registraci se vraťte do aplikace a do pole "Account" zadejte vaší emailovou adresu, kterou jste uvedli při registraci. Do pole "Password" zadejte zvolené heslo a poté klikněte na *"Sign In"* (5).

V případě, že jste zapomněli své heslo, klikněte na "Forgot password?" a následujte pokyny na obrazovce. Pouze v angličtině.

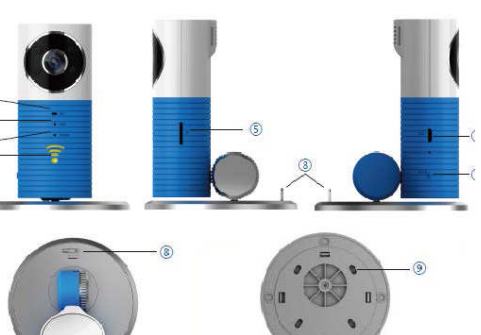

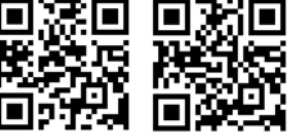

| •>> 中国联播 ·  | 9 17:04 <b>••</b> +                                                                                                    | Sign Up           |             |
|-------------|----------------------------------------------------------------------------------------------------|-------------------|-------------|
|             | Of the set of the set of the set | Phone             | Email — 2   |
| R 1000      |                                                                                                    |                   |             |
| 🖨 Pass      |                                                                                                    |                   |             |
|             | Sign In                                                                                                    |                   | ОК          |
| l<br>I<br>1 | Forgot password?<br>5                                                                                                    | ₽ Agree<br>1<br>4 | Term of use |
|             |                                                                                                    |                   |             |

## Používání zařízení

Zapojte kameru do přívodu elektrické energie pomocí napájecího adaptéru. Vždy používejte jen dodávaný adaptér. V opačném případě hrozí poškození zařízení.

Nyní je třeba přiřadit kameru do aplikace. Ujistěte se, že indikátor Wi-Fi modře bliká. Blikání znamená, že Wi-Fi modul vysílá bezdrátovou síť. Pokud indikátor nebliká, stiskněte a držte tlačítko Wi-Fi po dobu několika vteřin, dokud indikátor nezačne blikat.

Uživatelé Android zařízení v aplikaci Clever Dog stisknou ikonu "+" pro přidání zařízení do aplikace.

Uživatelé iOS zařízení se nejdříve ve svém přístroji musí bezdrátově spojit s kamerou.

Přejděte do *Nastavení> Wi-Fi* a připojte se na kamerou vysílanou síť(viz obrázek 1). Její název bude v tomto formátu: *DOG-0xxxxx*. Jako heslo potřebné pro připojení zadejte: *11111111*. Poté otevřete aplikaci Clever Dog a stiskněte ikonu "+" pro přidání zařízení do aplikace

Nyní v aplikaci zvolte svou domácí Wi-Fi síť, zadejte k ní heslo a stiskněte tlačítko "Next" (viz obrázek 2).

Na displeji Vašeho zařízení se ukáže zpráva o úspěšném připojení zařízení.

Nyní jste připojeni a můžete začít kameru používat (viz obrázek 3).

| Vistovení Wi-Fi                                                                                                  | + 100 %          | ) setwo                                                                    | * |                  |
|----------------------------------------------------------------------------------------------------|------------------|----------------------------------------------------------------------------|---|------------------|
| WI-FI<br>DOG-081132<br>vvesime str<br>Jind                                                                       | ••• 0            | ane Coole Anthony<br>Anto Decesion Win Pri<br>essentiti Transmissi<br>Next |   | 20000112 CONTROL |
| Výzva pro připojení<br>Zmené něl kunos připojení<br>nebolou: žené snámi střiž i drapostu, bu<br>vytori i dřužně. | Masud<br>de Humb |                                                                            | ¢ |                  |
| Obrázek 1                                                                                                    |                  | Obrázek 2                                                                  |   | Obrázek 3        |

Parametry

Vysvětlivky k signalizaci kamery

| Stav indikátoru                                 | Význam                           |
|-------------------------------------------------|----------------------------------|
| Indikátor energie stále svítí                   | Kamera je připojena k síti       |
| Indikátor Wi-Fi modře bliká                     | Režim nastavování Wi-Fi          |
| Indikátor Wi-Fi modře svítí                     | Kamera je připojena k Wi-Fi      |
| Indikátor Wi-Fi svítí červeně a<br>pomalu bliká | Kamera se připojuje k Wi-Fi síti |
| Střídavé blikání modré a<br>červené LED diody   | Aktualizace kamery               |

| Čočka            | Barevné čočky; 92° diagonálně, 80°<br>horizontálně, 60° vertikálně |
|------------------|--------------------------------------------------------------------|
| Komprese videa   | H.264                                                              |
| Rozlišení        | 720x576 při 15fps                                                  |
| Noční snímání    | Automatické sepne infračervené LED při<br>slabém osvětlení         |
| Wi-Fi            | IEEE802.11 b/g                                                     |
| Paměť            | Micro SD karty až do 32GB                                          |
| Napětí           | 5V/1A                                                              |
| Provozní teploty | -10~60°C                                                           |
| Rozměry          | 85x85x110mm                                                        |